## **K2-INDICATOR CONFIGURATION PARAMETERS**

Enter the configuration mode

Switch on the instrument with the key pressed continuously during the initial countdown.

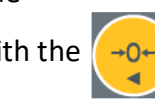

LF1 will appear, with the key select LF2 (scale configuration menu) and press the key 👰 to enter the menu.

1. The internal device accounts will be displayed. E.g. 127889

2. Press the key

3. It will be displayed 1 0 0 0 0 1

ABCDEF

This menu should only be changed for special configurations.

to continue. 4. Press Select the maxmium capactity of the equipment, taking into account the decimal points. E.g : for 1500 kg - 500g

015000 (the last zero is for decimal point 1500.0)

(Use to move and to modify a value.

- 5. Press 😰 to continue
- 6. Select the decimal point. (E.g for 1500 kg 500g)
  - Dp 0.0
  - (Press \_\_\_\_\_ to select the option wanted.
- 7. Press 😢 to continue
- 8. Seleccionar las divisiones. EJ para 1500 kg -500g

## Diu 05

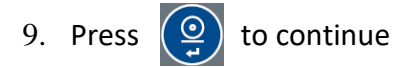

- 10. **LF1** will appear Calibration menu
- 11. Press 😟 to continue and enter the calibration menu

- 12. CAL 2 will appear Zero calibration
- 13. Press of to continue
  14. The calibration weight will appear E.g : 1500.0 (Use to move and of the calibration weight is selected, Example: 500k 500.0
- 15. Press 😰 to continue
- 16. The display will start flashing. Place the calibration weight on the scale.

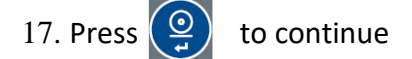

18. If everything went well, the weight will remain fixed. Calibration is complete.